## Upgrading the TMX-2050 and GFX-750

Load the new firmware onto the root drive of a USB stick. Do not unzip the firmware file.

- <u>المجمع المجمع المجم</u>
- 1. From the homescreen, select
- 2. Press the in the bottom right hand corner. (if the screen has a connecting error, ignore it)
- 3. Press the

icon, and select the USB on the left column.

| è ♦<br>≡ My Apps |                                   |                                   |    |                             |           |             |              |  |  |       | Q        | (아) 6:12<br>(j) |    |  |
|------------------|-----------------------------------|-----------------------------------|----|-----------------------------|-----------|-------------|--------------|--|--|-------|----------|-----------------|----|--|
|                  | LEXA                              | R                                 |    |                             |           |             |              |  |  |       | •••••    | L               |    |  |
| Trimble Ag       | 0                                 | Recent                            |    | AgGPS                       |           |             |              |  |  | 10    | ):39 AM  | П               |    |  |
|                  |                                   | Images                            |    | Android                     |           |             |              |  |  | e     | 5:10 PM  |                 |    |  |
|                  | <u>+</u>                          | Downloads                         |    |                             |           |             |              |  |  |       |          |                 |    |  |
|                  |                                   | Internal storage<br>11.84 GB free |    | Firmware                    |           |             |              |  |  | 10    | ):38 AM  |                 |    |  |
|                  |                                   | LEXAR<br>13.33 GB free            |    | LOST.DIR                    |           |             |              |  |  | 10    | ):24 AM  |                 |    |  |
|                  |                                   | Contacts                          | •  | Pictures                    |           |             |              |  |  | e     | 5:10 PM  |                 |    |  |
|                  | Gallery System Volume Information |                                   |    |                             |           |             | Sep 13, 2018 |  |  |       | <b>6</b> |                 |    |  |
|                  | ۲                                 | Choose music track                | Ð  | .dropbox.device             |           |             |              |  |  |       | Feb 8    |                 |    |  |
|                  |                                   |                                   | a. | 4.6.4_TMX-2050_Firmware.zip |           |             |              |  |  | Oct   | 9, 2017  | 0               |    |  |
|                  |                                   |                                   | N. | GFX-750_1.50.00             | 00.55.4_F | irmware.zip |              |  |  | Jun 2 | 5, 2018  |                 | 0  |  |
|                  |                                   |                                   |    |                             |           |             |              |  |  |       |          |                 | Ć, |  |
| $\otimes$        |                                   |                                   |    | $\bigtriangledown$          |           | 0           |              |  |  |       |          | Ō               |    |  |

4. Tap on the firmware file it is being upgraded to and press reboot when prompted.

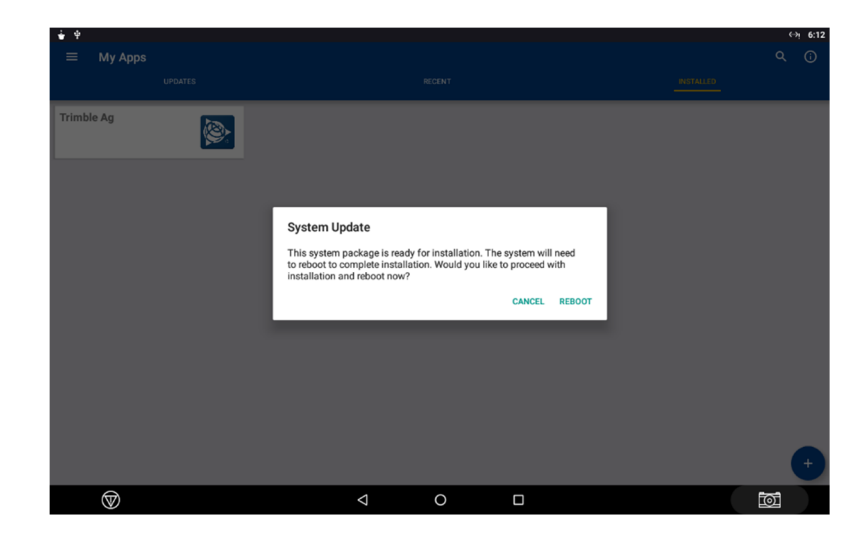

5. The display will reboot and begin the firmware update. Do not remove power or start the vehicle until the update is complete.

1

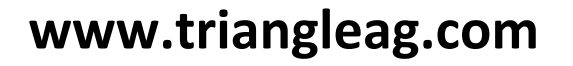